# Excel.

# Условная функция и логические выражения.

- В некоторых задачах необходимо, чтобы в зависимости от некоторого условия получалось то или иное решение.
- Для таких задач применяют условную функцию и логические выражения

# Условная функция

Общий вид функции следующий: ЕСЛИ <условие>,<выражение1>,<выражение2>)

 Условие – это логическое выражение, которое может принимать значение ИСТИНА или ЛОЖЬ.

<выражение1> и <выражение2> могут быть числами, формулами или текстами

#### Пример условной функции для линейного уравнения **ЕСЛИ(A2<>0;=-B2/A2;"решений нет")**

### <выражение2>

# в противном случае -

# определяет <выражение1>,

#### Если условие истинно, то значение данной ячейки

Условная функция выполняется так:

# Условная функция

### Логические выражения

 Логические выражения строятся с помощью операций отношения

(<,>,<=,>=,<>) и

логических операций

(логическое И, логическое ИЛИ,

логическое отрицание **HE**)

Результатом вычисления логического выражения являются логические величины ИСТИНА или ЛОЖЬ

# Особенность записи логических операций в Excel.

Сначала записывается имя логической операции (И, ИЛИ, НЕ), а затем в круглых скобках перечисляются логические операнды,

#### т.е. И(A3<=14,A3>=5,B1<>0)

таким образом,

условная функция будет выглядеть

ЕСЛИ(И(А3<=14,А3>=5,В1<>0),"да","нет")

# Задача 1

(Запустите MS Excel и выполните предложенные задачи)

Разработать таблицу, содержащую следующие сведения об абитуриентах (не менее 10 чел):

Фамилия, оценки за экзамены (матем, русский яз., ин. яз.), сумма баллов за три экзамена и информацию о зачислении (если сумма баллов больше или равна проходному баллу и оценка за экзамен по матем. – 4 или 5, то абитуриент зачислен, в противном случае –нет)

<u>Указание</u>. Исходной информацией являются фамилии, оценки и проходной балл, а сумма баллов и информация вычисляются с помощью формул.

|   | Α       | В              | С               | D        | Ε               | F                     |
|---|---------|----------------|-----------------|----------|-----------------|-----------------------|
| 1 |         | Проходной балл | 13              |          |                 |                       |
| 2 | Фамилия | Математика     | Русский<br>язык | Ин. язык | Сумма<br>баллов | Зачислен<br>(да /нет) |
| 3 | Иванов  | 4              | 5               | 3        |                 |                       |
| 4 | Петров  | 3              | 5               | 5        |                 |                       |

# Задача 1 (Подсказки)

- Формула в ячейке ЕЗ вычисляет сумму баллов за три экзамена
- **=B3+C3+D3** или **=СУММ(B3:D3)**
- Формула в ячейке F3 задается с помощью условной функции
  =ЕСЛИ(И(E3>=\$C\$1;B3>3);"да";"нет")

# Задача 2

Даны коэффициенты a, b, c квадратного уравнения (а≠0). Определить, имеет ли это уравнение действительные корни или нет. <u>Указание</u>. Исходной информацией являются коэффициенты a, b, c. B ячейке D2 вычисляется дискриминант, a в ячейке E2 должен быть ответ на поставленный вопрос в ячейке E1 - «да» или «нет» (напомним, что квадратное уравнение имеет действительные корни, если дискриминант больше или равен нулю)

|   | A | В | С | D            | E                             |
|---|---|---|---|--------------|-------------------------------|
| 1 | а | b | С | дискриминант | Есть действительные<br>корни? |
| 2 |   |   |   |              |                               |

# Задача З

Некоторым абонентом в течение месяца были совершены звонки по междугородной линии.

Если звонок был произведен в выходные дни (суббота, воскресение), или в праздничные дни, или в будние дни после 20 часов и до 8 часов утра, то он рассчитывается по льготному тарифу со скидкой 50%.

Во все оставшееся время льготы нет.

Подсчитать сумму к оплате за междугородние звонки.

<u>Указание</u>. В ячейках (F3:F7) должна находиться формула вычисляющая оплату за звонок, а в F8 – сумма за все звонки.

(Таблица далее)

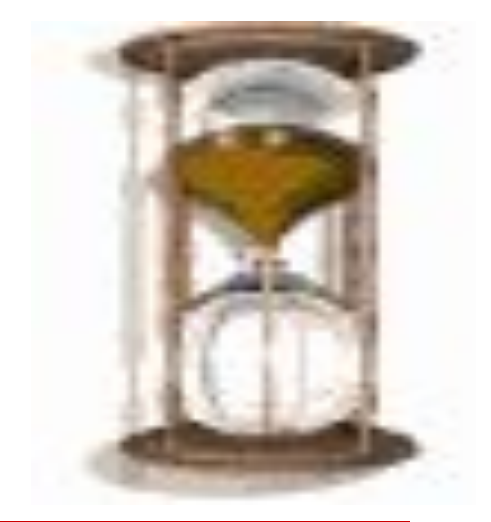

# Задача З

|   | Α     | В                         | C        | D                           | E                | F      |
|---|-------|---------------------------|----------|-----------------------------|------------------|--------|
| 1 |       | Полный тариф<br>(руб/мин) | 6        | Льготный тариф<br>(руб/мин) | 3                |        |
| 2 | Дата  | День недели               | Праздник | Время звонка                | Длитель<br>ность | Оплата |
| 3 | 1.05  | Воскресение               | Да       | 12                          | 7                |        |
| 4 | 5.05  | Четверг                   | Нет      | 21                          | 6                |        |
| 5 | 9.05  | Понедельник               | Да       | 16                          | 10               |        |
| 6 | 17.05 | Вторник                   | Нет      | 11                          | 15               |        |
| 7 | 29.05 | Воскресение               | Нет      | 18                          | 3                |        |

# Задача 4

Компания по снабжению электроэнергией взимает плату с клиентов по тарифу:

- 35 рублей за 1 кВт · ч за первые 500 кВт · ч ;
- 70 рублей за 1 кВт · ч , если потребление свыше 500 кВт · ч , но не превышает 1000 кВт · ч ;
- 150 рублей за 1 кВт · ч, если потребление свыше 1000 кВт · ч.

Услугами компании пользуются 10 клиентов.

Подсчитать плату для каждого клиента.

Таблицу составить и выполнить расчеты самостоятельно.

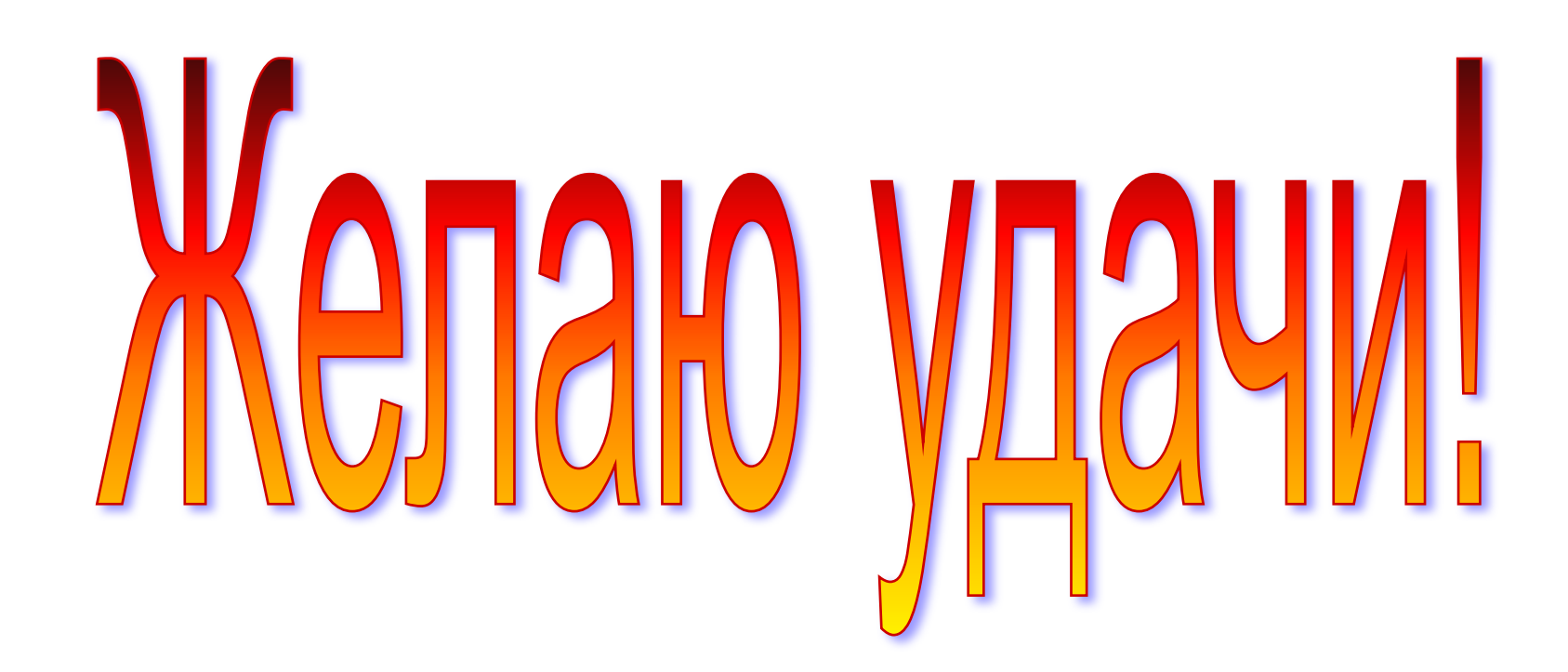